## 1. Open Finder, click on Go --> Go to folder

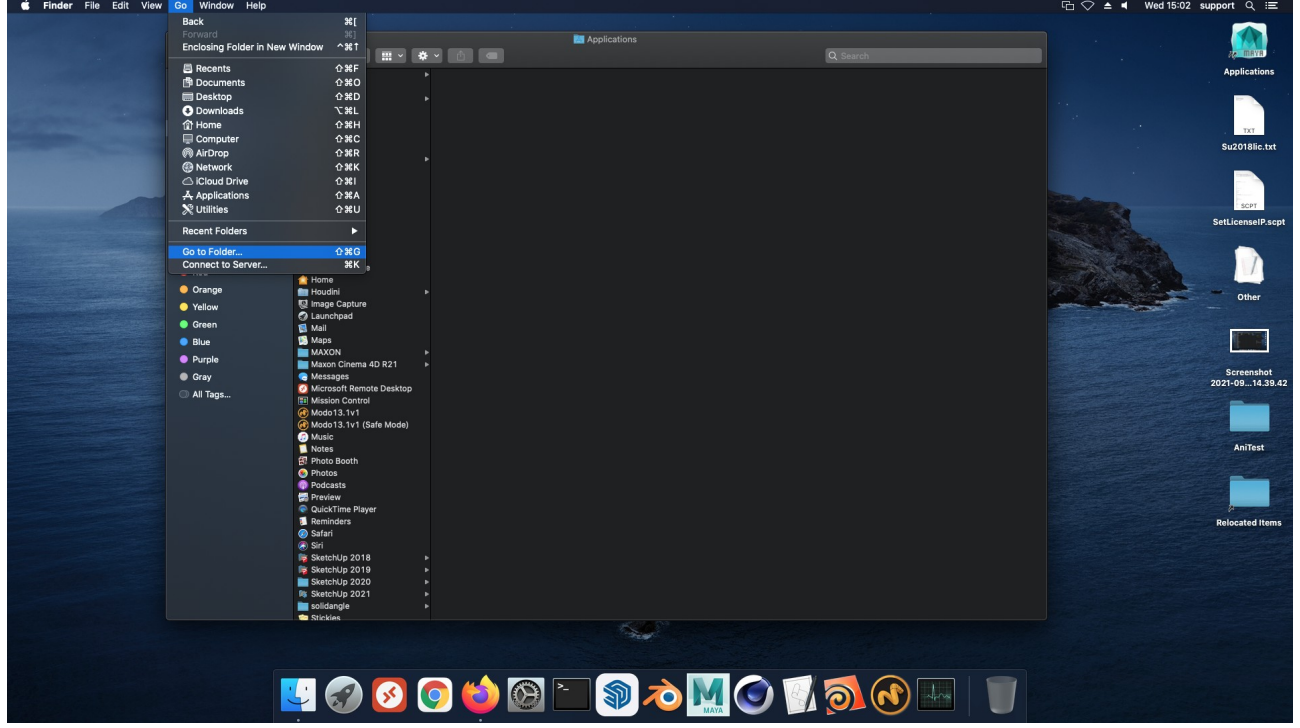

2. A popup window will appear type:

/Users/TYPE\_YOUR\_CURRENT\_MAC\_USER\_HERE/.ChaosGroup inside and press the Go button. To see the user you are currently logged in on your Mac (the one you need to type above), go to System preferences -->Users & Groups.

| • • •          |                            |       | Applications                         |          |         |                                                                                                    |                                                                                                    |
|----------------|----------------------------|-------|--------------------------------------|----------|---------|----------------------------------------------------------------------------------------------------|----------------------------------------------------------------------------------------------------|
|                |                            |       |                                      | Q Search |         |                                                                                                    | Re may                                                                                                    |
|                | Allegorithmic              |       |                                      |          |         | AniTest                                                                                                    | Applicati                                                                                                    |
| Recents        | Autodesk                   |       | Go to the folder:                    |          |         |                                                                                                    | -                                                                                                    |
| AirDrop        | ÷ Automator                |       | /Users/YOURUSERNAMEHERE/.ChaosGroup/ |          |         |                                                                                                    |                                                                                                    |
| A Applications | Books                      |       |                                      |          |         |                                                                                                    |                                                                                                    |
| T Applications | Calculator                 |       | Cancel Go                            |          |         |                                                                                                    | 1.11                                                                                                    |
| U Desktop      | Calendar                   |       |                                      |          |         | Relocated Items                                                                                                    | Su2018                                                                                                    |
| Documents      | A Chess                    |       |                                      |          |         |                                                                                                    | _                                                                                                    |
| 🕑 Downloads    | Contacts                   |       |                                      |          |         |                                                                                                    |                                                                                                    |
|                | Dictionary                 |       |                                      |          | THE ALL |                                                                                                    |                                                                                                    |
| Cocations .    | R FaceTime                 |       |                                      |          |         |                                                                                                    | SCP1                                                                                                    |
|                | FileZilla                  |       |                                      |          |         |                                                                                                    | SetLicense                                                                                                    |
| Wetwork        | Eirefox                    |       |                                      |          |         |                                                                                                    |                                                                                                    |
|                | 1 Font Book                |       |                                      |          |         |                                                                                                    |                                                                                                    |
| Red            | Google Chrome              |       |                                      |          |         | Carola .                                                                                                    |                                                                                                    |
| 0.000          | 🖆 Home                     |       |                                      |          |         |                                                                                                    |                                                                                                    |
| - Orange       | Houdini                    |       |                                      |          |         |                                                                                                    | Othe                                                                                                    |
| Yellow         | M Image Capture            |       |                                      |          |         | Contraction of the local division of the local division of the loc |                                                                                                    |
| Green          | Mail                       |       |                                      |          |         |                                                                                                    | -                                                                                                    |
| Blue           | Maps                       |       |                                      |          |         |                                                                                                    |                                                                                                    |
| Durole         | MAXON                      |       |                                      |          |         |                                                                                                    |                                                                                                    |
| • Fulpic       | Maxon Cinema 4D R21        |       |                                      |          |         |                                                                                                    | Screens                                                                                                    |
| Gray           | Messages                   |       |                                      |          |         |                                                                                                    |                                                                                                    |
| All Tags       | III Mission Control        |       |                                      |          |         |                                                                                                    |                                                                                                    |
|                | @ Modo13.1v1               |       |                                      |          |         |                                                                                                    |                                                                                                    |
|                | Modo13.1v1 (Safe Mode)     |       |                                      |          |         |                                                                                                    |                                                                                                    |
|                | Music                      |       |                                      |          |         |                                                                                                    | Sereet                                                                                                    |
|                | Photo Booth                |       |                                      |          |         |                                                                                                    | 2021-09                                                                                                    |
|                | Photos                     |       |                                      |          |         |                                                                                                    |                                                                                                    |
|                | Podcasts                   |       |                                      |          |         |                                                                                                    | in the second second se |
|                | Preview                    |       |                                      |          |         |                                                                                                    | 1                                                                                                    |
|                | QuickTime Player Reminders |       |                                      |          |         |                                                                                                    |                                                                                                    |
|                | 🐼 Safari                   |       |                                      |          |         |                                                                                                    | 2021-09.                                                                                                    |
|                | Siri                       |       |                                      |          |         |                                                                                                    |                                                                                                    |
|                | SketchUp 2018              |       |                                      |          |         |                                                                                                    |                                                                                                    |
|                | SketchUp 2019              |       |                                      |          |         |                                                                                                    |                                                                                                    |
|                | SketchUp 2020              | Č –   |                                      |          |         |                                                                                                    |                                                                                                    |
|                | solidangle                 |       |                                      |          |         |                                                                                                    |                                                                                                    |
|                | Stickies                   |       |                                      |          |         |                                                                                                    |                                                                                                    |
|                |                            |       |                                      |          |         |                                                                                                    |                                                                                                    |
|                |                            |       |                                      |          |         |                                                                                                    |                                                                                                    |
|                |                            |       |                                      |          |         |                                                                                                    |                                                                                                    |
|                |                            |       |                                      |          |         |                                                                                                    |                                                                                                    |
|                |                            | THE W |                                      |          |         |                                                                                                    |                                                                                                    |

3. Right click on the V-Ray for Sketchup folder and select Get info

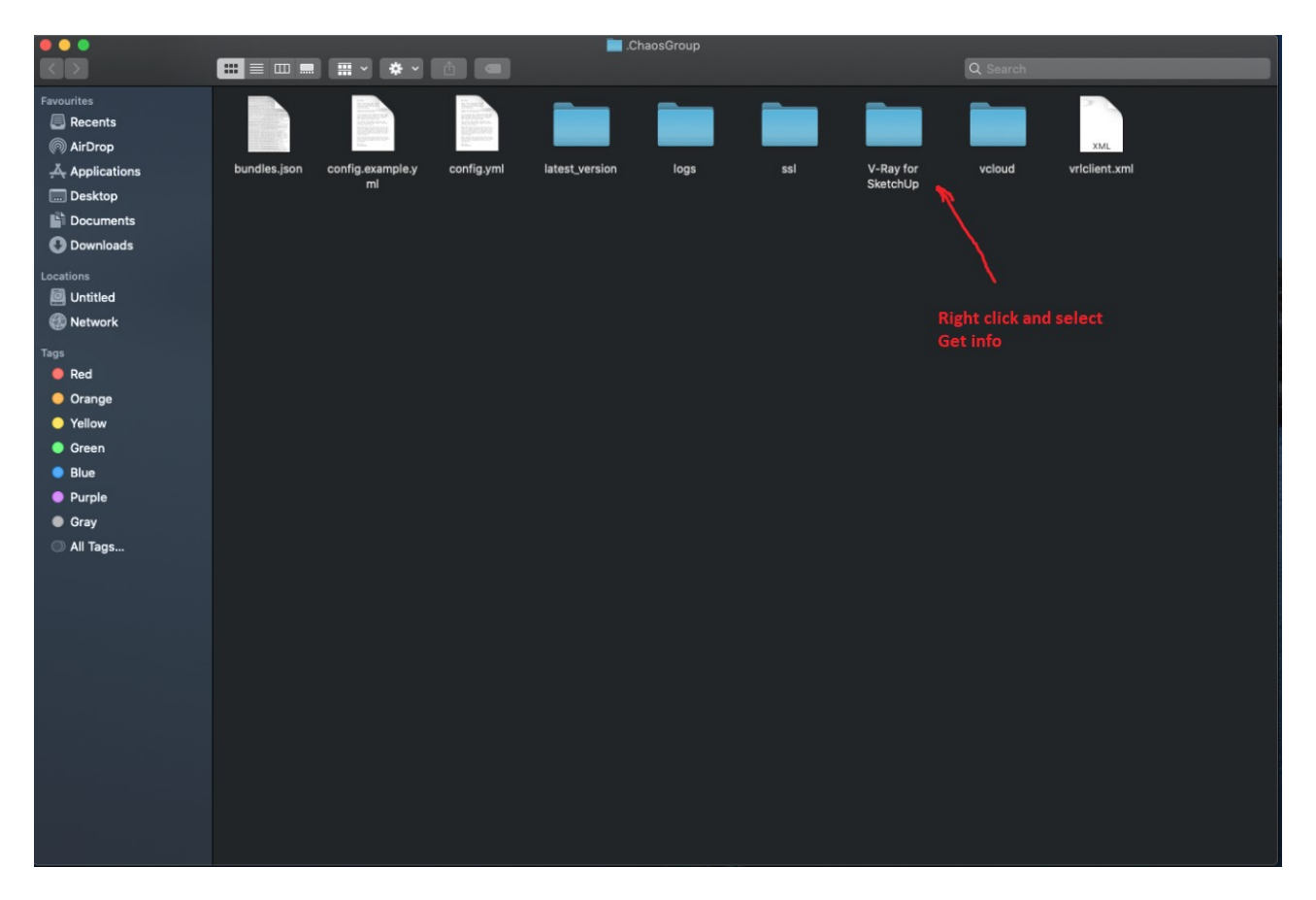

4. In the window click on Sharing & Permissions, click on the lock in the bottom right and enter your password. Then click on the arrow in the Privilege row right next to your username and select Read & Write. Click on the lock again and close the window.

5. Start Sketchup and try to use V-Ray.

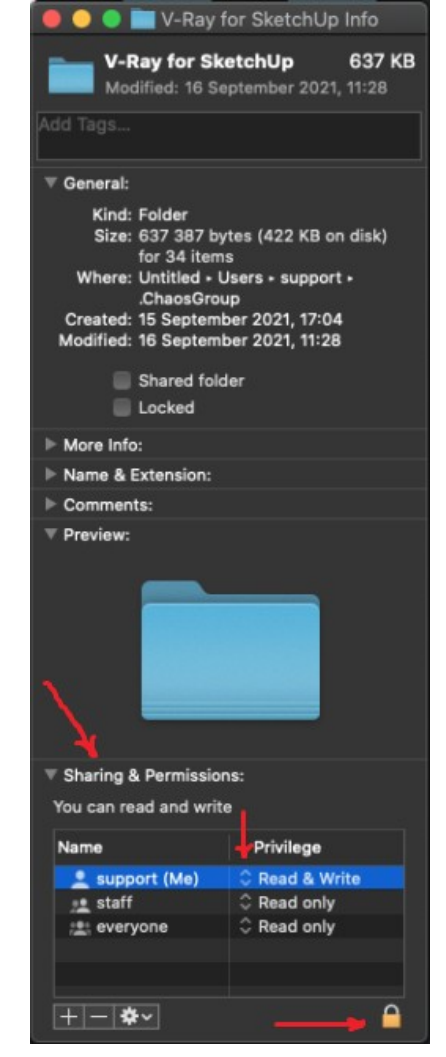